2024/12/27 Version 4.5

# 土壌汚染対策関連手続きの 電子申請方法

東京都環境局環境改善部 化学物質対策課 土壌地下水汚染対策担当

# はじめに

### はじめに

### 土壌汚染対策関連のすべての手続きについて、電子申請が可能です。

### 【土壤汚染対策法】

・土壌汚染対策法に基づく届出等電子申請フォーム

【環境確保条例】

- ・環境確保条例(土壌・地下水汚染対策関連)に基づく届出等電子申請フォーム
  【その他】
  - ・東京都土壌汚染対策アドバイザーの派遣依頼

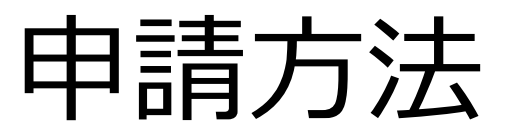

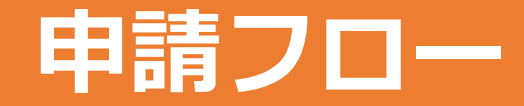

### 申請は、以下のフローで行います。

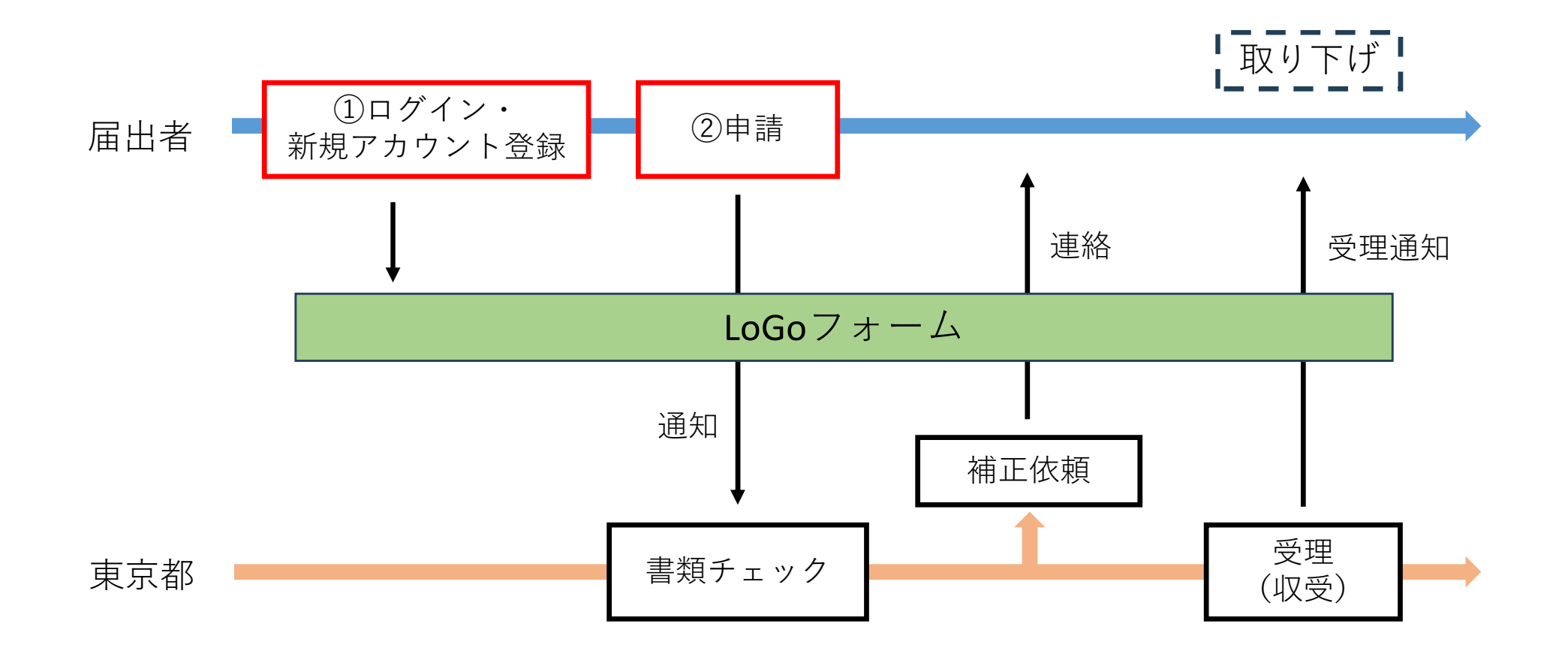

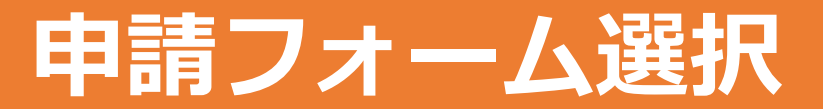

### 申請したい届出等を選択します。

#### 届出等の電子申請について

更新日:2023年8月21日

#### 届出の電子申請について

土壌汚染対策法及び環境確保条例(土壌・地下水汚染対策関連)の全ての届出等について、電子申請 が可能です。申請方法は、<u>電子申請マニュアル(PDF:4,010KB)</u> <sup>[2]</sup> び をご確認ください。 法・条例重複案件について、法に基づく届出等と条例に基づく届出等を同時に提出する場合は、法⇒ 条例の順で申請してください。

#### 土壤汚染対策法

法に基づく届出等については、八王子市及び町田市の区域に関するものを除きます。

• 土壌汚染対策法に基づく届出等電子申請フォーム(外部サイト) 🛛

環境確保条例(土壌・地下水汚染対策関連)

条例第116条に基づく届出等については、区市の領域に関するものを除きます。

・<u>環境確保条例(土壌・地下水汚染対策関連)に基づく届出等電子申請</u> フォーム(外部サイト) 〇

その他

○中小事業者支援

・東京都土壌汚染対策アドバイザーの派遣依頼(外部サイト)

記事ID:021-001-20231206-008134

## ①ログイン・新規アカウント登録(1)

### LoGoフォームにログイン又は新規アカウントを登録します。

#### 📝 入力フォーム

このフォームは、株式会社トラストバンクが提供する電子申請サービス「LoGoフォーム」へログインをして申請する必要があります。 下記の案内に沿って、次の画面に進んでください。

#### ログインして申請

すでにアカウントをお持ちの方は、ログインをして申請にお進みください。

・1 ログイン

#### 新規アカウント登録して申請

アカウントをお持ちでない方は、アカウント登録をして申請にお進みください。

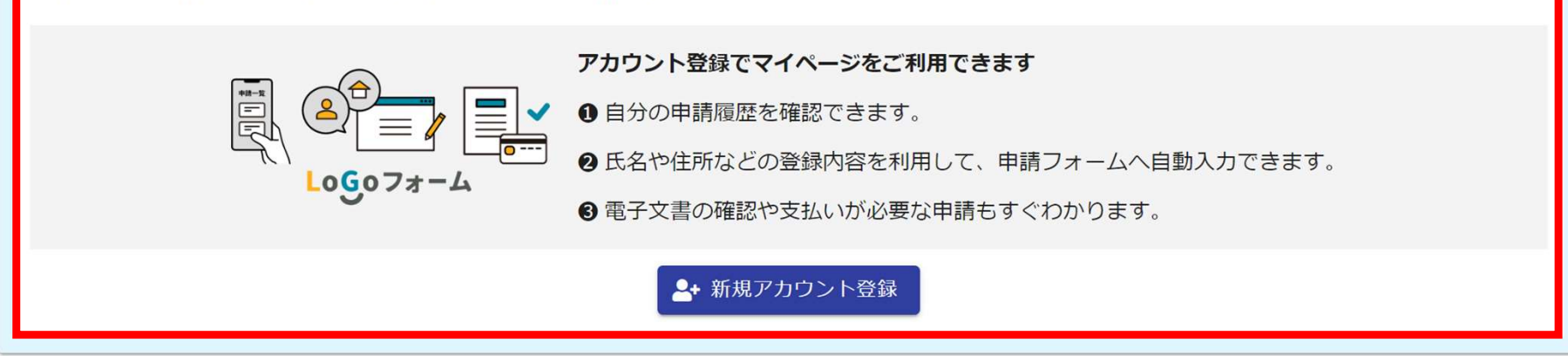

## ②申請(1)

### 案内・留意事項を確認の上、フォームに沿って必要事項を入力してください。

| 申請者情報 必須<br>申請者種別 必須<br>○ 個人 ○ 法人                                                  |           |
|------------------------------------------------------------------------------------|-----------|
| 担当者1の連絡先情報<br>担当者1には届出者と同じ組織に属する担当者の情報を記入してください。<br>担当者1所属 ※3                      |           |
| 担当者1氏名 必須                                                                          | 0 / 60000 |
| 担当者 1 電話番号 <del>必須</del>                                                           | 0 / 60000 |
| 担当者2の連絡先情報<br>届出の内容について把握している外部の担当者(業務委託先や指定調査機関など)がいる場合は、担当者2に記入してください。<br>担当者2所属 |           |
| 担当者2氏名                                                                             | 0 / 60000 |
| 担当者2電話番号                                                                           | 0 / 60000 |
|                                                                                    | 0 / 60000 |

## ②申請(2)

#### 次ページのファイル構成を参考に、届出書類を登録してください。 (1ファイル10MB以下になるよう、事前にファイルを軽量化・分割してください。)

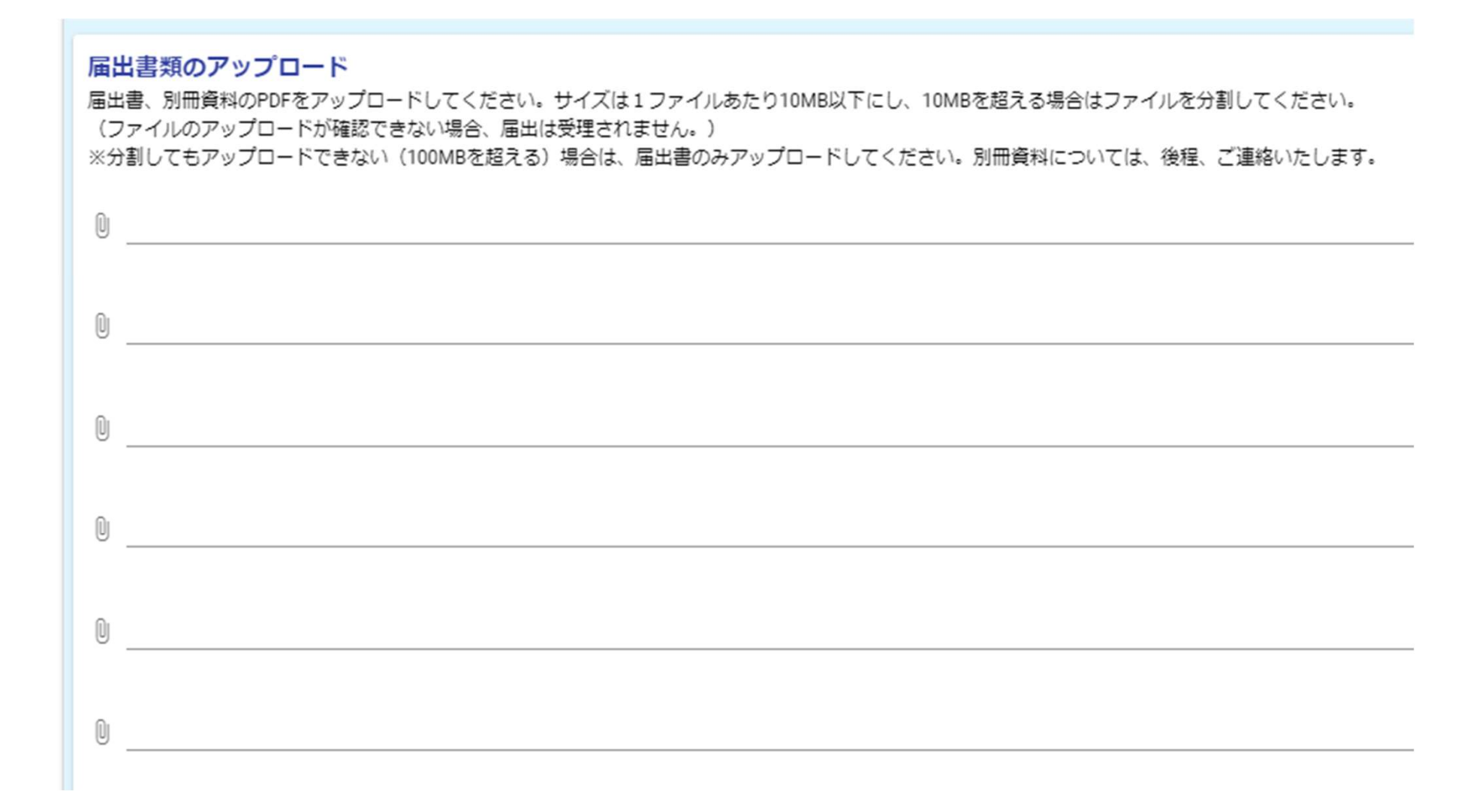

## 2申請(3) ファイル構成

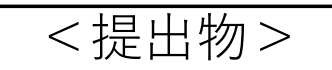

※提出可能な容量を超えた場合は届出書のみ提出してください

「届出書.pdf」として1つのファイルにまとめる [届出における正本とする]

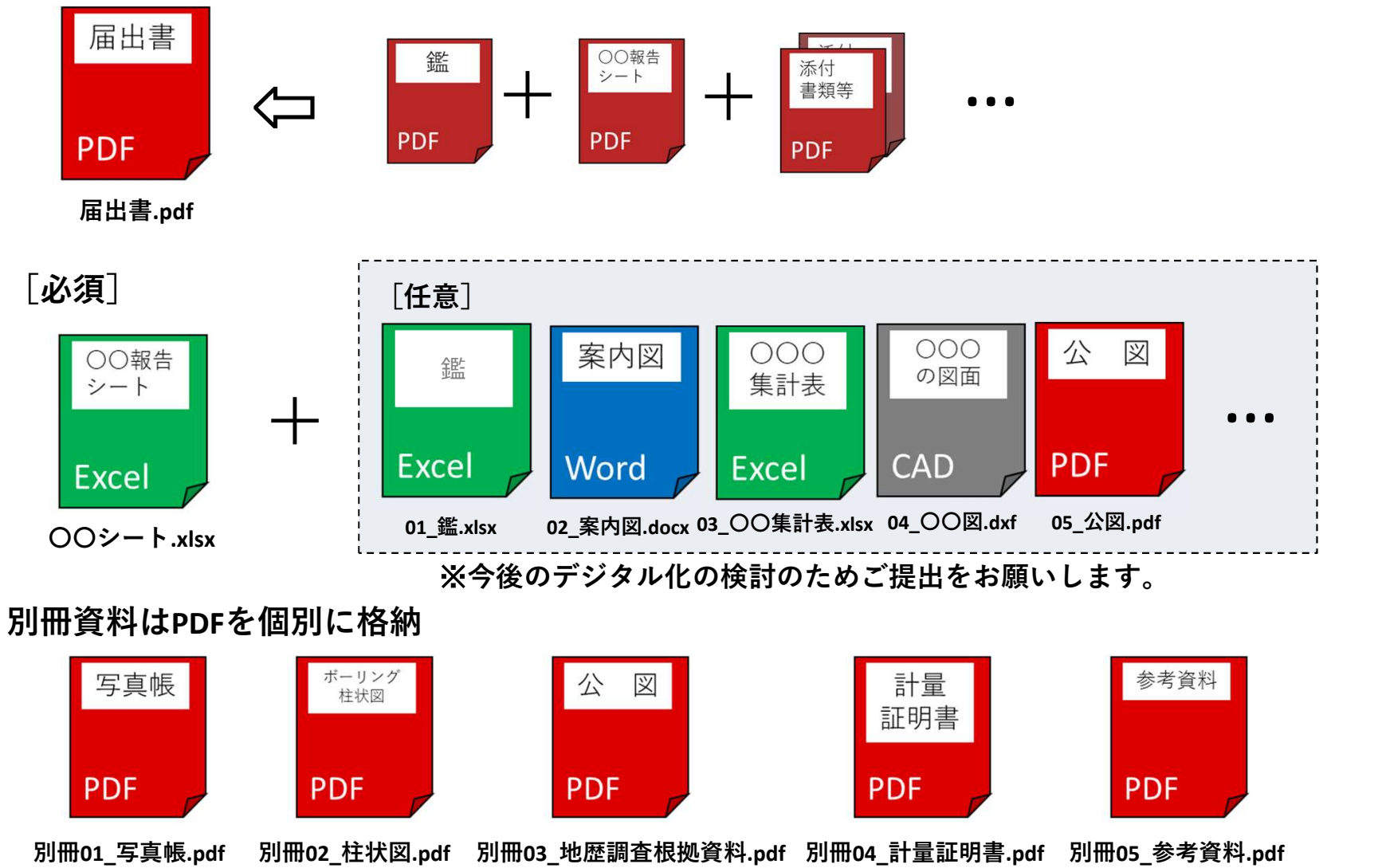

※アイコンの下段はフォルダ名・ファイル名の名称例

## ②申請(4)

### 入力内容に誤りがないことを確認の上、「送信」を押してください。 「送信」を押すと申請は完了です。

| 🕜 入力フォーム               |             |          |      |
|------------------------|-------------|----------|------|
| 🗸 入力1                  | 🗸 入力2       | 3 確認     | 4 完了 |
| 入力内容確認                 |             |          |      |
| 令和 6年 12月 24日          | I           |          |      |
| <b>申請者情報</b><br>申請者種別  |             |          |      |
| 氏名                     |             |          |      |
| 担当者1所属                 |             |          |      |
| 担当者1氏名                 |             |          |      |
| 担当者1電話番号               | יל- ג       | 大        |      |
| 担当者2所属                 |             | 门台       |      |
| 担当者2氏名                 |             |          |      |
| 担当者2電話番号               |             |          |      |
| メールアドレス                |             |          |      |
| 提出する届出等の種類             |             |          |      |
| 届出等に係る土地の所在地(区市町<br>村) |             |          |      |
| 上記内容について確認しました。        |             |          |      |
|                        | ← 最初に戻る ← 1 | ⊃前の画面に戻る |      |

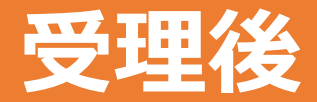

### 申請完了後、担当者が内容を確認し、添付資料等に不足がない場合、 収受日・収受番号が記載された受理通知メールを送付します。 収受日は、申請日とは異なりますので、着手日等に余裕をもって申請してください。 なお、副本の返却はありません。予めご了承ください。

件名(U) (土壌汚染対策法 or 環境確保条例)に基づく届出に関するお知らせ(受理通知)

0000様↔

 $\leftarrow$ 

お世話になっております。↩

東京都環境改善部化学物質対策課の○○と申します。↩

 $\leftarrow$ 

電子申請いただきました、(土壌汚染対策法 or 環境確保条例)に基づく届出につきまして、↔ 下記のとおり収受しましたのでご連絡いたします。↔

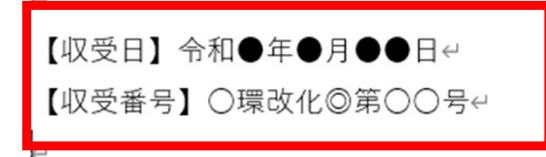

届出書の内容について、確認事項等がありましたらご連絡させていただきます。↩

 $\leftarrow$ 

どうぞよろしくお願いいたします。↩

 $\leftarrow$ 

※届出受理後の審査において、資料の修正等を依頼する場合があります。

# 取り下げ方法

## 取り下げ方法(1)

### マイページの申請一覧又は送信完了メールのURLから、申請の詳細画面を開いてく ださい。

・マイページ

| ▶ 申請一覧                                                                         |          |               |
|--------------------------------------------------------------------------------|----------|---------------|
| Q、申請を検索                                                                        | [        | 」対応が必要な申請のみ表示 |
| 3 件                                                                            | 申請日の新しい順 | •             |
| 土壌汚染対策法に基づく届出等電子申請フォーム<br>東京都<br>受付番号:0W00000132 申請伏況:受付 申請日時:2024/12/24 15:37 |          | 詳細 >          |

#### ・送信完了メール

| 4                                                     |
|-------------------------------------------------------|
| フォーム名:~                                               |
| 土壌汚染対策法に基づく届出等電子申請フォーム↔                               |
| $\leftarrow$                                          |
| 受付番号:↩                                                |
| XXXXXXXXX                                             |
| $\leftarrow$                                          |
| $\leftrightarrow$                                     |
| е<br>                                                 |
| 以下の URL で随時申請状況の照会ができます。また何らかの理由で申請の取消をする場合は取消ができます。↩ |
| https://logoform.jp/mypage/applied/58817074↔          |
| <                                                     |
| 以下、入力内容です。↩                                           |

## 取り下げ方法(2)

### 申請詳細画面から「取り下げ」ボタンを押してください。 ⇒取り下げは完了です。

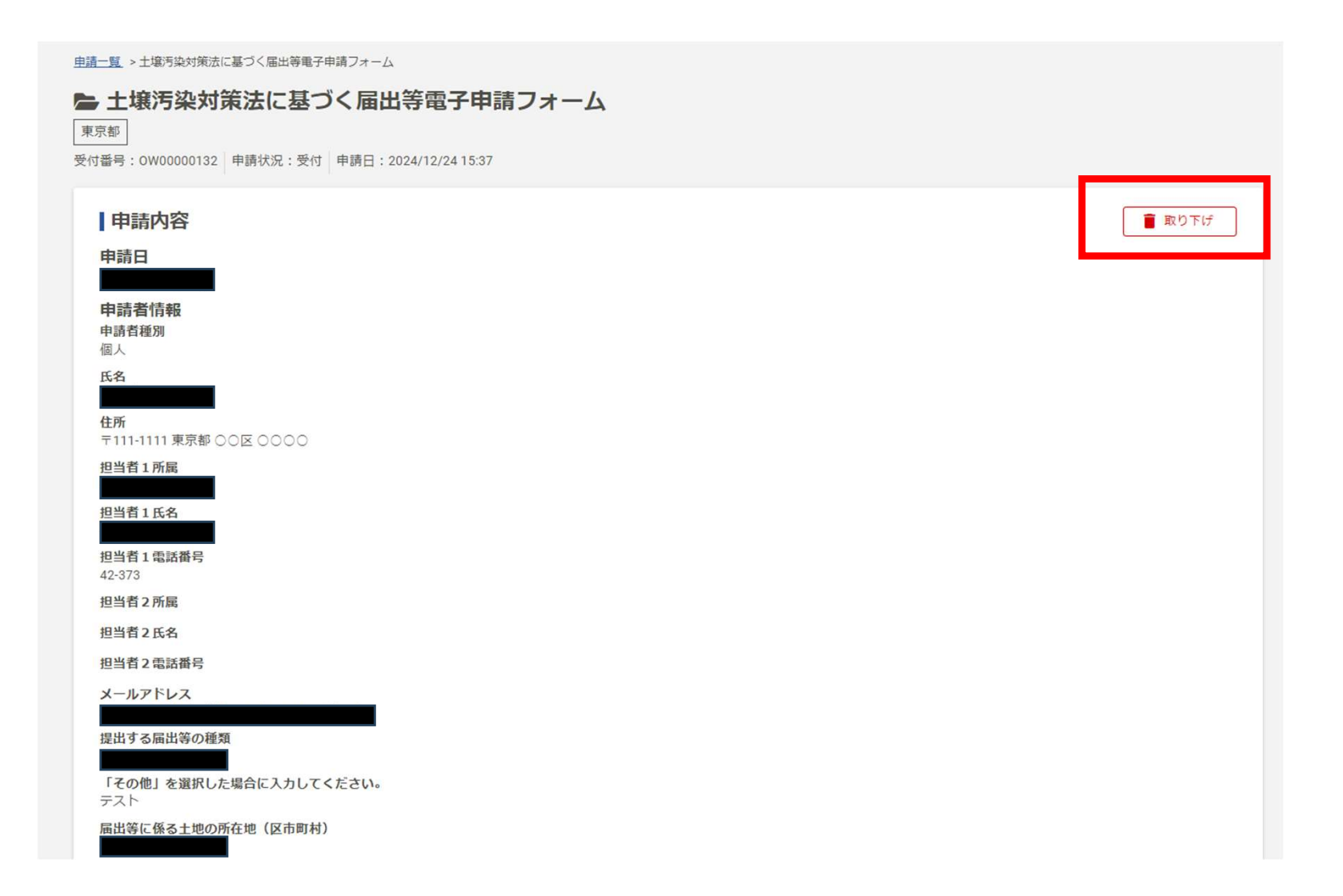